# คู่มือระบบ คู่มือระบบแก้ไขเปลี่ยนแปลงโฆษณา เครื่องมือแพทย์

ผ่านเว็บไซต์ Privus.fda.moph.go.th

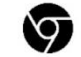

# สารบัญ

| หัวข้อ                                            | หน้า |
|---------------------------------------------------|------|
| การสมัคร Open ID                                  | 1    |
| การเข้าใช้งานระบบ Skynet                          | 5    |
| การสร้างคำขอ                                      | 7    |
| การชำระเงินค่าคำขอ                                | 11   |
| การรับใบแก้ไขเปลี่ยนแปลงใบอนุญาต                  | 12   |
| กรณีที่เจ้าหน้าที่ตรวจสอบแล้วจำเป็นต้องมีการแก้ไข | 13   |

### 1. การสมัคร Open ID

1.1 เข้าที่เว็บไซต์ <u>Privus.fda.moph.go.th</u> หรือ พิมพ์ใน Google " Skynet อย. "

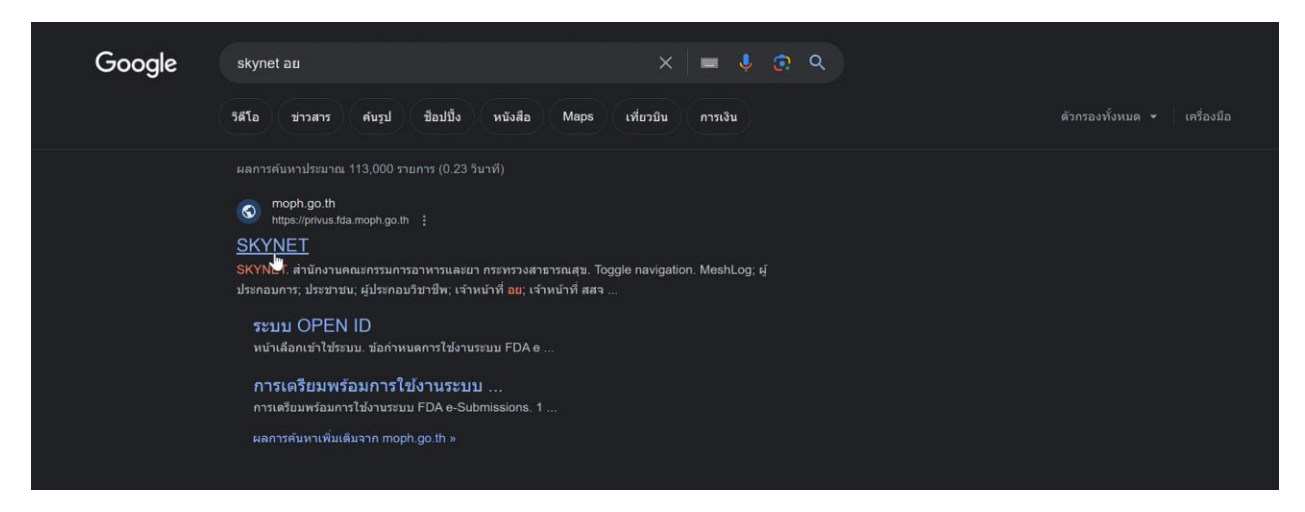

#### 1.2 คลิกที่ **ผู้ประกอบการ**

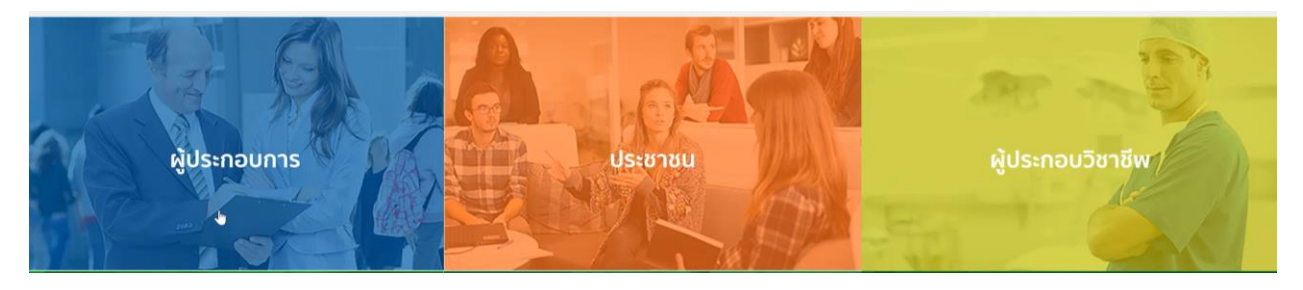

#### 1.3 กดที่ **ลงทะเบียน**

|                              | ลงชื่อเข้าใช<br>ระบบลงทะเมียนผู้ปร                  | ้งาน<br>ะกอบการ อย.                                           |          |
|------------------------------|-----------------------------------------------------|---------------------------------------------------------------|----------|
|                              | ชื่อบัญชีผู้ใช้งาน :                                |                                                               |          |
|                              | ระบุชื่อบัญชีผู้ใช้งาน / เลขประจำด้วปร              | ะชาชน / อีเมล                                                 |          |
|                              | รหัสผ่าน :                                          | ลืมรหัสผ่าน ?                                                 |          |
|                              | ระบุรหัสผ่าน                                        | ۲                                                             |          |
|                              | เข้าสู่ระบบ<br>ดงทะบุโย<br>อ้า                      | ยกเล็ก                                                        |          |
|                              | (2)                                                 |                                                               |          |
| © 2566 ตามพระราชบัญญัติดิชส์ | ไทธิ์ 2537 สำนักงานพัฒนารัฐบาลดีจีทัล (องค์การมหาชน | ) (สพร.)   🖹 ข้อกำหนดและเงื่อนใชฯ   🖹 ความเป็นส่วนด้ว   📞 ดีด | ต่อเรา 🎯 |

#### 1.4 กดที่ **ยินยอม**

| Digital ID                                                                                                    | € \$                                                                                                    |
|----------------------------------------------------------------------------------------------------|----------------------------------------------------------------------------------------------------|
| เขาะ เป็นสามารถในสามารถให้สามารถให้สา<br>"ผู้ให้สำนักหารการสามารถให้สามารถให้สามารถให<br>สามารถให้สำนารถให้สามารถให้สามารถให้สามารถให้สามารถให้สามารถให้สามารถให้สามารถให้สามารถให้สามารถให้สามารถให้สามารถให้สามารถให้สามารถให้สามารถให้สามารถให้สามารถให้สามารถให้สามารถให้สามารถให้สามารถให้สามารถให้สามารถให้สามารถให้สามารถให้สามารถให้สามารถ<br>สามารถให้สามารถให้สามารถให้สามารถให้สามารถให้สามารถให้สามารถให้สามารถให้สามารถึงที่สามารถให้สามารถให้สามารถให้สามารถให้สามารถให้สามารถให้สามารถให้สามารถให้สามารถให้สามารถให้สามารถให้สามารถให้สามารถให้สามารถให้สามารถให้สามารถให้สามารถให้สามารถให้สามารถให้สามารถึงที่สามารถให้สามารถให้สามารถึงที่สามารถให้สามารถให้สามารถให้สามารถึงที่สามารถางการถึงที่สามารถางการถึงที่สามารถึงที่สามารถึงที่สามารถึงที่สามารถึงที่สามารถึงที่สามารถิงที่สามารถึงที่สามารถึงที่สามารถึงที่สามารถึงที่สามารถึงที่สามารถึงที่สามารถึงที่สามารถึงที่สามารถึงที่สามารถึงที่สามารถึงที่สามารถึงที่สามารถึงที่สามารถึงที่สามารถึงที่สามา<br>สามารถึงที่สามารถึงที่สามารถึงที่สามาสิมาสามารถึงที่สามารถึงที่สามารถึงที่สามารถึงที่สามารถึงที่สามารถึงที่สามารถางการถึงที่สามารถึงที่สามารถึงที่สามารถึงที่สามารถิงการถากรถึงที่สามารถิงการาที่สามาราที่สามาราที่สามารถึงที่วาที่สามารถ | ervadansirvadlors<br>ervadanselvladorslat<br>aisudi vetorsaandood<br>aisudi vetorsaandood<br>aisudi vetorsaandood |
|                                                                                                    |                                                                                                    |

1.5 กรอก **เลขบัตรประชาชน** และ กดที่ **เลเซอร์โค้ดหลังบัตรประชาชน** > คลิก **ถัดไป** 

| 🏶 Digita | ID                                                                                            |                                                                                                    | € ₩ |
|----------|-----------------------------------------------------------------------------------------------|----------------------------------------------------------------------------------------------------|-----|
|          |                                                                                               | O     O     O |     |
|          | 😥 2566 ສາມອາສາງໜຶ່ງຊາງລິສົນສິກຊີ 2537 ສຳນັກຂານອັສລາງຮູບາລອີຈັກໂດ (ລະທຳການການນ) (ລາຍ, ) [ 🔒 ຟລ | อก่าหนดและเงื่อนโซา   🗟 ความเป็นส่วนตัว   📞 คิดต่อเรา                                                                                                    |     |

1.6 กรอกข้อมูลตามบัตรประชาชนและกดที่ **ยืนยันตัวตน** 

| 👼 Digital | ID                                                                                                    |                                                      |                                 | <b>€</b> ⊕ |
|-----------|----------------------------------------------------------------------------------------------------|------------------------------------------------------|---------------------------------|------------|
|           | ชื่องริง (คาษาไทย) (ไม่ต่องระบุตำนำหน่าชื่อ)<br>รัน เดือน<br>รัน เดือน<br>มักราคม •<br>หัวอย่าง เดเชอร์ได้ตหลังมัตรประชาคบ | ชื่อกลาง (ภาษาไหย) (ถ่ามี)<br>รระมูมิดกลาง<br>มีเกิด | นามตุคุณ (กาษาไทย)              |            |
|           |                                                                                                    |                                                      |                                 |            |
|           | วารัสเตเซอร์                                                                                                    |                                                      |                                 |            |
|           | บกเล็ก                                                                                                    |                                                      | < ก่อนหน้า<br>ชื่นอันด้วดน<br>ง |            |

#### 1.7 ตั้ง Username และ Password กด ถัดไป

| 2. กรอกข้อมูลผู้ลงทะเบียน                                                                                                    |                   |
|----------------------------------------------------------------------------------------------------|-------------------|
| ชื่อจริง (ดาษาไทย) (ไม่ต่องระบุค่านำหน่าชื่อ) ชื่อกลาง (ดาษาไทย) (ถ้ามี)                                                                                                    | นามสกุล (ภาษาไทย) |
| ອີ້ ເຊັ່ນ ເຊັ່ນ ເຊ | • •               |
| วันเดือนปีเกิด                                                                                                    |                   |
|                                                                                                    |                   |
| บัญบีผู้ใช้งาน (Username)                                                                                                    |                   |
| testusername                                                                                                    |                   |
| รพัสผ่าน (Password) ยืนยันรพัสผ่าน                                                                                                    | (Password)        |
| •                                                                                                    | •                 |

1.8 กรอก เบอร์โทรศัพท์มือถือ กดที่ ขอรหัส OTP ทาง SMS

|                           | ລงทะเว๋<br>One account. Al                       | ມีຍານ<br>Il of Services.          |            |         |
|---------------------------|--------------------------------------------------|-----------------------------------|------------|---------|
|                           |                                                  |                                   |            | -       |
| 3. ยืนยันเบอร์โทรศัพท์มีส | อถือ<br>มอรมัด OTP หาง SMS<br>ร <sup>ับ</sup> ์) | ข้ามการยืนอันเนอร์โทรศัพทร์มือถือ |            |         |
| ยกเลิก                    |                                                  |                                   | < ก่อนหน้า | ถัดไป > |

1.9 กรอก รหัส OTP และกดที่ ยืนยันเบอร์โทรศัพท์มือถือ

| <ol> <li>อื่นอันเบอร์โทรศั</li> </ol> | พท์มือถือ                                                          |             |
|---------------------------------------|--------------------------------------------------------------------|-------------|
| -                                     | รหัส OTP ใหม่จะขอใต้อีกภายใน 0:21 ข้ามการยืนยันเมอร์โหร            | ศัพท์มือถือ |
| กรุณาระ                               | มุรหัสผ่านที่ไข้ครั้งเดียว (OTP) จาก SMS ที่ได้รับ (OTP จะหมดอายุภ | ายใน 5 นาฬ) |
|                                       | รพัสอ้างอึง : NILdD                                                |             |
|                                       | 856567                                                             |             |
|                                       | The Manager Manager                                                |             |

0

#### 1.10 เมื่อยืนยันเรียบร้อยแล้ว กด **ถัดไป**

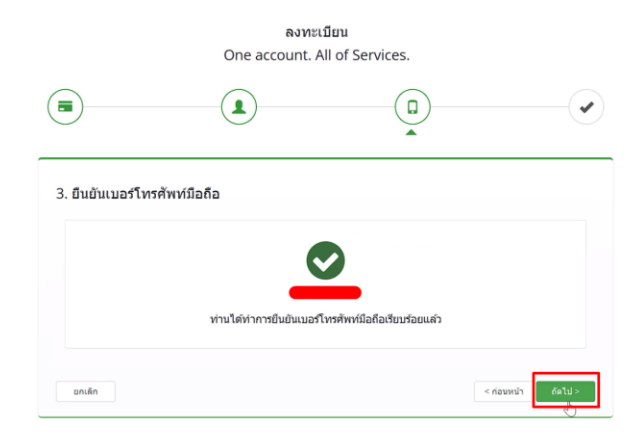

1.11 ตรวจสอบข้อมูลและกด **ยืนยันข้อมูล** 

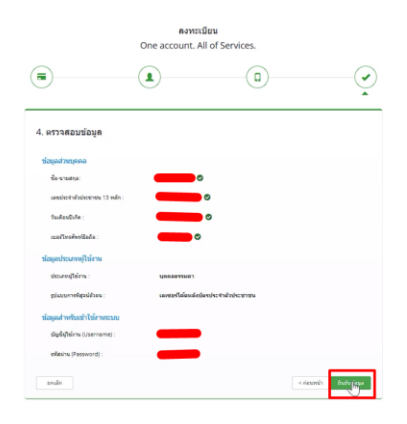

#### เสร็จสิ้นขั้นตอนการสมัคร Open ID

กรณีเข้าใช้งานระบบแล้วขึ้นแจ้งเตือนดังภาพ ให้ดำเนินการเปิดสิทธิ์การเข้าใช้งาน

#### แบบฟอร์มเปิดสิทธิ์การเข้าใช้งานระบบ : [ รอใส่ลิ้งค์ ]

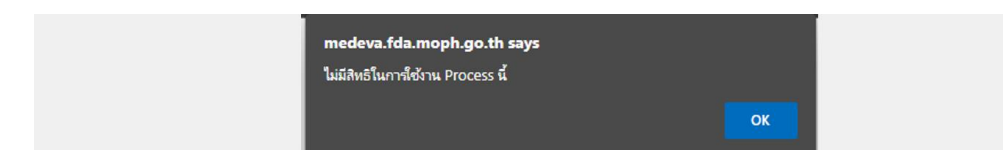

0

## 2. การเข้าใช้งานระบบ Skynet

### 2.1 เข้าที่เว็บไซต์ <u>Privus.fda.moph.go.th</u> > กดที่ **ผู้ประกอบการ**

|                                                                                                    | ļ |    |    |   |   |   |  |  |  |
|----------------------------------------------------------------------------------------------------|---|----|----|---|---|---|--|--|--|
|                                                                                                    | 4 | 11 | a. | ÷ | * | 1 |  |  |  |
| <b>ประกาศ</b><br>เพื่อการใช้งามระบบได้อย่างอันบูรณ์ กรุณาชาวน์โหลดใฟอีต่ามสาย                                                                                                    |   |    |    |   |   |   |  |  |  |
| and the second second sec | - |    | -  |   |   |   |  |  |  |

2.2 หากยังไม่มี Username Password ให้กดที่สมัครสมาชิกก่อนเข้าใช้งาน

| องที่องกับวิธาน  | anad senses |  |
|------------------|-------------|--|
| ficily_fi(167%): |             |  |
| nfairs :         | Bertinen 7  |  |

#### 2.3 กรณีมีการขอเข้าใช้งานระบบไว้หลายบริษัทจะมีเมนูให้เลือก

| หม้าหลัก                                                        | ۹ ه                                                                                |
|-----------------------------------------------------------------|------------------------------------------------------------------------------------|
| ระบบ OPEN ID<br>กลุ่มสิทธิการเข้าใช้ระบบ<br>สำหรับ ผู้ประกอบการ | ธิบดีต้อนรับ :<br>ท่านทำสังท่างานในฐานะของ<br>(กรุณาเลือกกลุ่มอิกธิที่ท่านต้องการ) |
| เกลโออดี ซ่ากัดมหายบ                                            |                                                                                    |
| สำนักงานคณะกระ<br>88/24 คณสวามสาร์การ<br>โกรศักร                | 5ม การอาหารและยา<br>มสิงง ซิพริตพมพรูร 11000<br>2590-7000                          |

2.4 ในการเข้าใช้งานระบบอาจมีระบบแจ้งเตือนว่า "ไม่มีสิทธิ์การเข้าใช้งาน Process นี้" ให้กด OK

\*\* กรณีที่ขึ้นแจ้งเตือนแบบนี้ หมายถึงไม่มีสิทธิ์การเข้าใช้งานจดทะเบียนสถานที่ หรือ สิทธิ์หมดอายุ \*\*

กรณีไม่มีสิทธิ์การเข้าใช้งานหรือสิทธิ์หมดอายุให้ดำเนินการมอบอำนาจดังนี้

วิธีการยื่นมอบอำนาจ :

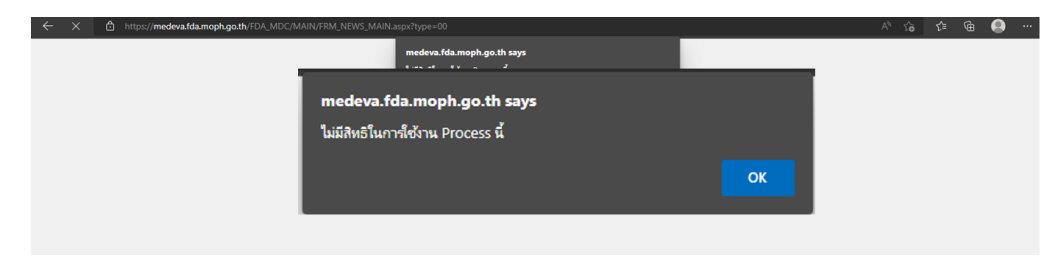

2.5 กดที่ ระบบโฆษณาเครื่องมือแพทย์ \*\*กรณีมีสิทธิ์การเข้าใช้งานเดียวจะไม่มีให้เลือก\*\*

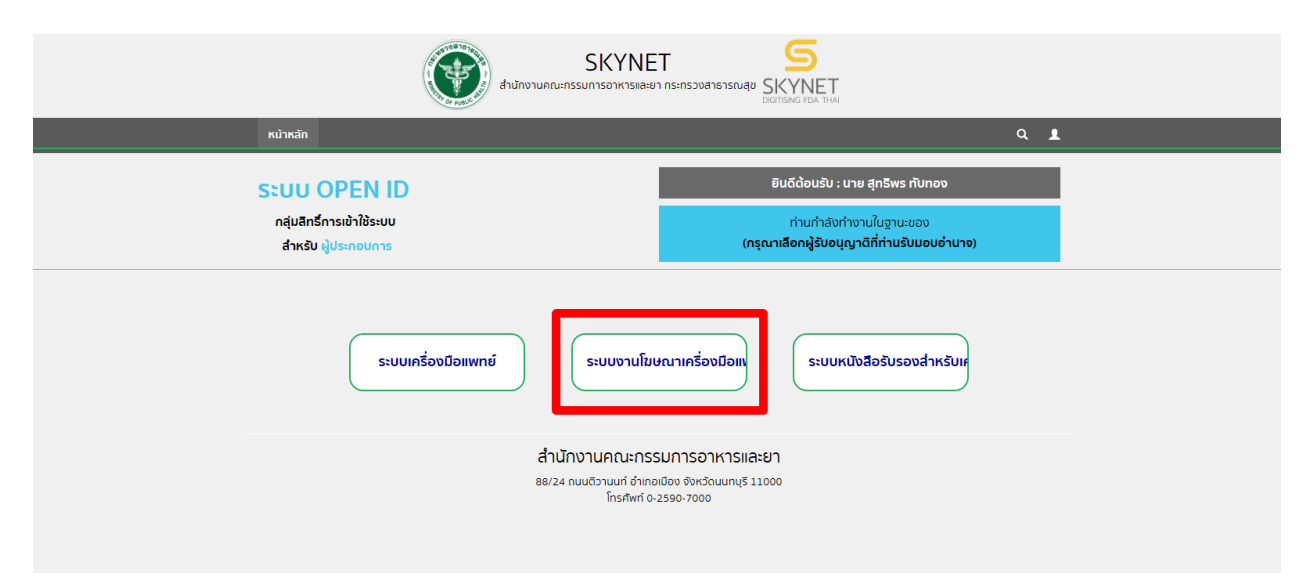

# 3. การสร้างคำขอ

#### 3.1 กดที่ ยื่นคำขอ

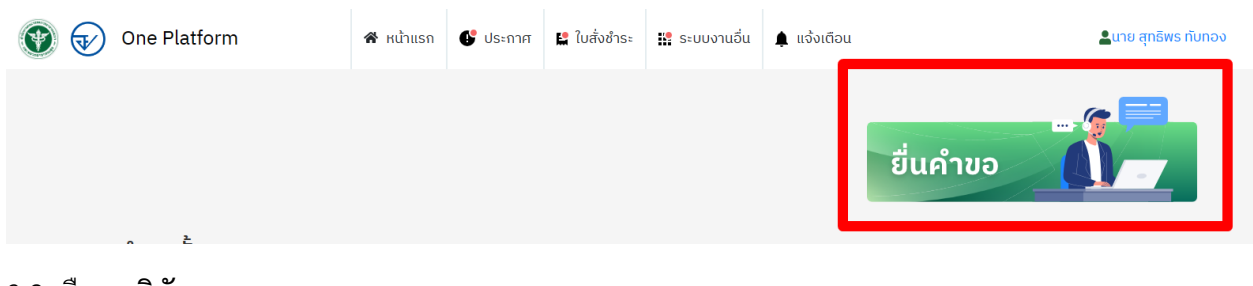

#### 3.2 เลือก **บริษัท**

| ບ<br> | รายละเอียดคำขอ<br>เลือกผ้ประกอบการ |  |   |   |   |
|-------|------------------------------------|--|---|---|---|
|       | ับ<br>กดสอบ จำกัด                  |  | _ | _ | ~ |

#### 3.3 เลือกผู้ประกอบการ ระบบโฆษณาเครื่องมือแพทย์

| ระบบ                                                 |
|------------------------------------------------------|
|                                                      |
| ระบบเครื่องมือแพทย์                                  |
| ระบบงานโฆษณาเครื่องมือแพทย์                          |
| ระบบหนังสือรับรองสำหรับเครื่องมือแพทย์เพื่อการส่งออก |

#### 3.4 เลือกกระบวนการ ระบบแก้ไขโฆษณาเครื่องมือแพทย์

| กระบวนการ                |   |
|--------------------------|---|
|                          | ~ |
| ระบบโฆษณาเครื่องมือแพทย์ |   |

## เมื่อเลือกครบแล้ว จะมีข้อความสีแดงขึ้นว่า "กรุณารอสักครู่ระบบกำลังพาท่านไปสู่หน้าคำขอ" ให้รอ

| เลือกผู้ประกอบการ             |                                |
|-------------------------------|--------------------------------|
| กดสอบ จำกัด                   | ×                              |
| ระบบ                          |                                |
| ระบบงานโฆษณาเครื่องมือแพทย์   | v                              |
| กระบวนการ                     |                                |
| ระบบแก้ไขโฆษณาเครื่องมือแพทย์ | ×                              |
| กรณารอสัญ                     | อร่ระบบดำลังพาท่านไปส่หน้าดำนอ |

3.5 เมื่อโหลดเสร็จจะมีหน้ารายการใบอนุญาตขึ้นมา

เลือกใบอนุญาตที่ต้องการแก้ไขโดยการกดที่ เลือกใบอนุญาต

| ชื่อ-นามสกุล นาย                         | ຊາອັສສ ກັບກວ                                                                                                    |                 |
|------------------------------------------|----------------------------------------------------------------------------------------------------|-----------------|
| DATA                                     |                                                                                                    |                 |
| ใบอนุญาตโฆ                               | ษณา                                                                                                    | <b>I</b>        |
|                                          | ต้อก                                                                                                    | ٩               |
| • แสดงข้อมูลใบอา                         | <b>ญาตที่มีสถานะคงอยู่เท่านั้น</b>                                                                                       |                 |
| ใบอนุญาต :<br>ชื่อสถานที่ :<br>ที่อยู่ : | ทห 10/2566<br>เปรียก พรสอบ จำกัด<br>บ้านและที่ 122/1 ตนน พรสนับอื่น แขวง จภูจักร เขต จภูจักร จังหวัด กรุงเทพมหานตร 11111 | 🛛 เมือกใบอนุญาต |
| ใบอนุญาต :<br>ชื่อสถามที่ :<br>ที่อยู่ : | มทะ10/2566<br>บริษัท กดสอบ จำกัด<br>บ้านและที่ 122/1 อนน พรเสโยชิม แชวง จดุจักร เขต จดุจักร จังหรัด กรุงเทพเหานตร 11111  | 🛛 เลือกในธนุญาต |
| Supporte :                               | มห. 10/2566<br>บริษัท ทมสอบ จำกัด<br>บ้านแลทที่ 12/1 ถนน พรดนับอิน แรวง จตุจักร เรต จตุจักร จังหรัด กรุงเทพมหานตร 11111  | 🛛 เลือกไบอนุญาต |
| ข้อสถานที่ :<br>ที่อนู่ :                |                                                                                                    |                 |

3.6 กรอกข้อมูลที่ต้องการแก้ไข

| ข้าพเจ้า                                                                               | บริษัท ทดสอบ จำกัด                                                                                                    |
|----------------------------------------------------------------------------------------|----------------------------------------------------------------------------------------------------|
| ข้าพเจ้าขอเปลี่ยนแปลง<br>รายละเอียดในใบอนุญาต<br>โฆษณาเครื่องมือแพทย์<br>(ม.พ.) เลขที่ | ян. 10/2566                                                                                                    |
| ใบอนุญาตสิ้นสุดอายุวันที่                                                              | 7/4/2026                                                                                                    |
| เปลี่ยนแปลงรายการ ดังต่อ<br>ไปนี้                                                      | <ul> <li>ดถานที่ตั้งหมายเลขโทรศักท์ขนาดและอัตราส่วนของข้อความ</li> <li>สิพื้นหลังกรจัควางข้อความและภาพ สิทธิประโยชน/โปรโมเชิม</li> <li>[] ชื่อบริษัท (กรณีเลชนิดิบุคคลเติม) ราคา ชื่อร้านที่จำหน่าย/ชื่อผู้จัดจำหน่าย</li> <li>กรรยกเลิดการแสดงรูปภาพ/ช้อความบรงประการ โดยไม่มีการขอเพิ่มหรือเปลี่ยนแปดงรูปภาพใหม่</li> <li>[] อื่น ๆ เช่น</li> </ul> |

#### 3.7 กดที่ Choose File..

| เปลี่ยนแปลงรายการ ดังต่อ                                                                                                    | 🗌 สถานที่ตั้ง 🕺 หมายเลขโทรศัพท์ 📋 ขมาดและอัตราส่วนของข้อความ                           |
|----------------------------------------------------------------------------------------------------|----------------------------------------------------------------------------------------|
| ไปนี้                                                                                                    | 🗌 สีพื้นหลัง 🔲 การจัดวางข้อความและภาพ 📄 สิทธิประโยชน์/โปรโมชัน                         |
|                                                                                                    | 🗌 ชื่อบวิษัท (กรณีเลขนิติบุคคลเดิม) 🔲 ราคา 🔲 ชื่อร้านที่จำหน่าย/ชื่อผู้จัดจำหน่าย      |
|                                                                                                    | 🗌 การยกเลิกการแสดงรูปภาพ/ข้อความบวงประการ โดยไม่มีการขอเพิ่มหรือเปลี่ยนแปลงรูปภาพใหม่  |
|                                                                                                    | 🗌 อื่นๆ เช่น                                                                           |
|                                                                                                    | ทดสอบนก์ไข                                                                             |
|                                                                                                    |                                                                                        |
| e a a                                                                                                    |                                                                                        |
| โดยมีรายละเอียด                                                                                                    | ทดสอบ                                                                                  |
| โดยมีรายละเอียด<br>เปลี่ยนแปลง ดังนี้                                                                                                    | ทดสอบ                                                                                  |
| โดยมีรายละเอียด<br>เปลี่ยนแปลง ดังนี้                                                                                                    | ทดสอบ                                                                                  |
| โดยมีรายละเอียด<br>เปลี่ยนแปลง ดังนี้                                                                                                    | ทคสอบ                                                                                  |
| โดยมีรายละเอียด<br>เปลี่ยนแปลง ดังนี้<br>รายเการเอกสาร                                                                                                    | ทดสอบ                                                                                  |
| โดยมีรายละเอียด<br>เปลี่ยนแปลง ดังนี้<br>รายการเอกสาร                                                                                                    | ทลสอบ                                                                                  |
| โดยมีรายละเอียด<br>เปลี่ยนแปลง ดังนี้<br>รายการเอกสาร                                                                                                    | (ทดสอบ                                                                                 |
| โดยมีรายละเอียด<br>เปลี่ยนแปลง ดังนี้<br>รายการเอกสาร<br>ทัวขัดเอกสาร (เอกสารสำคัญ)                                                                                | ทคสอบ                                                                                  |
| โดยมีรายละเอียด<br>เปลี่ยนแปลง ดังนี้<br>รายการเอกสาร<br>หัวข้อเอกสาร (เอกสารสำคัญ)                                                                                | (หลสอบ                                                                                 |
| โดยมีรายละเอียด<br>เปลี่ยนแปลง ดังนี้<br>รายการเอกสาร<br>หัวข้อเอกสาร (เอกสารสำคัญ)<br>คำขอบถึแปลี่ยนแปลงรายเอ                                                     | (ทดสอบ                                                                                 |
| โดยมีรายละเอียด<br>เปลี่ยนแปลง ดังนี้<br>รายการเอกสาร<br>หัวข้อเอกสาร (เอกสารสำคัญ)<br>คำขอมก็ไขเปลี่ยนแปลงายละ                                                    | (ทคสอม                                                                                 |
| โดยมีราบละเอียด<br>เปลี่ยนแปลง ดังนี้<br>รายการเอกสาร<br>หัวข้อเอกสาร (เอกสารสำคัญ)<br>คำขอแก้โซเปลี่ยนแปลงรายละ<br>โติภอตร File No file chos                      | โขคโนใบอนุยาคโรษอกเครื่องมือนทาย์(แบบ พ.4)<br>ออ ซึ่งไฟอ์ โปษอน                        |
| โดยมีรายละเอียด<br>เปลี่ยนแปลง ดังนี้<br>รายการเอกสาร<br>หัวข้อเอกสาร (เอกสารสำคัญ)<br>คำขอนเป็ลเปลี่ยนแปลงรายละ<br>IChoose File No file chos                      | (กรสอบ<br>เอียดในใบอนุยาคโซษณาเครื่องมือแททย์(แบบ รท.4)<br>en ซื่อไฟล์ (ชินชินไฟล์แนน) |
| โดยมีราบละเอียด<br>เปลี่ยนแปลง ดังนี้<br>รัวยการเอกสาร<br>หัวข้อเอกสาร (เอกสารสำคัญ)<br>คำขอแก้สเปลี่ยนเป็ดนแปลงรายอะ<br>[Choose File] No file choos<br>วามตะเป็นด | ทหสอม<br>เอียคในใบอนุยาตโทษณาเครื่องมือแททย์(แบบ รท.4)<br>อก ชื่อไฟล์ ฮินฮินไฟล์แนบ    |
| โดยมีราบละเอียด<br>เปลี่ยนแปลง ดังนี้<br>รายการเอกสาร<br>หัวข้อเอกสาร (เอกสารสำคัญ)<br>คำขอนก็โซเปลี่ยนแปดงวบยะ<br>โต้กองse File<br>งายละเชียด                     | ทคสอบ<br>เอียคในใบอนุยาคโรษณาเครื่องมือนทาย์(แบบ พา.4)<br>อก ชื่อไฟล์ (ชินอันไฟล์แบบ   |

#### 3.8 กด OK และ **กดยืนยันไฟล์แนบ**

| คำขอนเป็จเปลี่ยนแข่งงามละเอียคในใบอนุย<br>Choose File 1 pdf<br>รายละเอียค               | าคโทษณาเครื่องมือแพทย์(แบบ ทห.4)<br>ชื่อไฟด์ 1.pdf      | <b>แจ้งเตือน</b><br>กรุณากศปุ่มยินยันไฟล์แนบทุกครั้ง<br>ดห | [สินยันไฟล์เลนน]  |
|-----------------------------------------------------------------------------------------|---------------------------------------------------------|------------------------------------------------------------|-------------------|
|                                                                                         |                                                         |                                                            |                   |
| หัวข้อเอกสาร (เอกสารสำคัญ)                                                              |                                                         |                                                            |                   |
| พัวข้อเอกสาร <mark>(เอกสารสำคัญ)</mark><br>คำขอแก้ไขเปลี่ยนแปลงรายละเอียคในใบอา         | นุยาคโฆษณาเครื่องมือแพทย์(แบบ ฆพ.4)                     |                                                            |                   |
| หัวข้อเอกสาร (เอกสารสำคัญ)<br>คำขอแก้ไขเปลี่ยมแปลงรายละเอียลในใบอา<br>Choose File 1.pdf | ນຸບາອໂສນດາເອລື່ອນນີ້ອແທກທ໌(ແບບ ສອເ.4)<br>ອື່ອໄຟລ໌ 1.pdf |                                                            | [ ยืนยันใฟล์สมน ] |

# 3.9 ในรายการเอกสารนั้นจะมีคำว่า PASS ขึ้นมา ให้แนบและกด ยืนยันไฟล์แนบทุกรายการ

| คำขอแก้ไขเปลี่ยนแปลงรายละเอียดในใ | บอนุยาดโฆษณาเครื่องมือแพทย์ | (แบบ яพ.4) |      |               |
|-----------------------------------|-----------------------------|------------|------|---------------|
| Choose File 1.pdf                 | ชื่อไฟล์                    | 1.pdf      | PASS | ย็นยันไฟล์แนบ |
| รายละเอียด                        |                             |            |      |               |

#### 3.10 เมื่อแนบเอกสารทุกรายการแล้ว กด **บันทึก**

| Choose File 4pdf | ชื่อไฟล์ | 4pdf |                    | PASS | ยืนยันไฟล์แนบ |
|------------------|----------|------|--------------------|------|---------------|
| รายละเอียด       |          |      |                    |      |               |
|                  |          |      |                    |      |               |
|                  |          |      | บ้อนกลับ<br>บันทึก |      |               |
|                  |          |      |                    |      |               |

3.11 หลังจากกด **บันทึก** แล้วจะขึ้นรหัสดำเนินการ กด OK

| ใบอนุญาตโฆษณาเครื่องมือแพทย์ฉบับเดิม          |                       |                 |                                                                     |      |               |
|-----------------------------------------------|-----------------------|-----------------|---------------------------------------------------------------------|------|---------------|
| Choose File No file chosen                    | ชื่อไฟล์              | 3pdf            |                                                                     | PASS | ยืนยันไฟล์แนบ |
| รายละเอียด                                    |                       |                 |                                                                     |      |               |
|                                               |                       |                 | BOX-MDC-2566-34                                                     |      |               |
|                                               |                       |                 | ทำการบันทึกไฟล์เรียบร้อยแล้วรหัสกล่องของท่านคือ BOX-MDC-<br>2566-24 |      |               |
| ทัวข้อเอกสาร ( <mark>เอกสารสำคัญ)</mark>      |                       |                 | 2500-34                                                             |      |               |
| เอกสารอ้างอิง / เอกสารหลักฐานที่เกี่ยวข้องกับ | บการแก้ไขเปลี่ยนแปลงร | ายละเอียดเครื่อ | <u>ok</u>                                                           |      |               |
| Choose File No file chosen                    | ชื่อไฟล์              | 4pdf            |                                                                     | PASS | ยืนยันไฟล์แนบ |
| รายละเอียด                                    |                       |                 |                                                                     |      |               |

#### สถานะ **บันทึกและรอส่งเรื่อง**

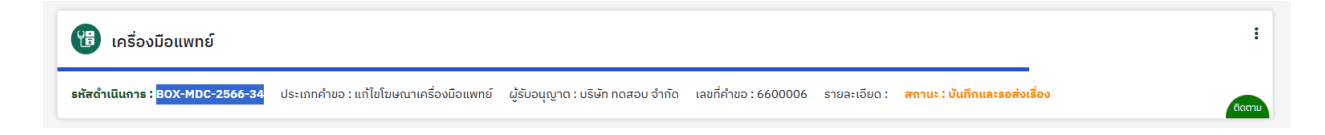

# 4. การชำระเงินค่าคำขอ

หลังจากสถานะ เปลี่ยนเป็น **บันทึกและรอส่งเรื่อง** ให้ดำเนินการชำระเงินค่าคำขอ

4.1 ให้กดที่เมนู ใบสั่งชำระเงิน > กองควบคุมเครื่องมือแพทย์

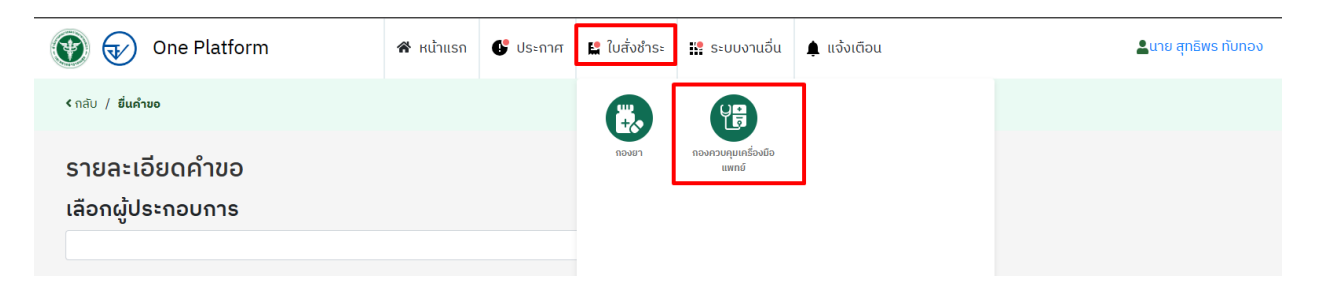

4.2 กดที่ เลือก เพื่อออกใบสั่งชำระเงินค่าคำขอ

| namecompany |       |
|-------------|-------|
| ทดสอบ จำกัด | เลือก |

4.3 กด ค่าคำขอ และ คลิกออกใบสั่งชำระ

|                                                    | ออกใบสั่งชำระ |         | รวม 1,000 | 1.00 |
|----------------------------------------------------|---------------|---------|-----------|------|
| ศาขอโฆษณา                                          |               | 000000  | 1000.00   |      |
| ศำขอแจ้งรายการละเอียดนำเข้า                        |               | 1281250 | 1000.00   |      |
| ดำขอแจ้งรายการละเอียดนำเข้า                        |               | 1281035 | 1000.00   |      |
| ศาขอจดแจ้งผลิต                                     |               | 1271330 | 500.00    |      |
| การประเมินการจัดประเภทเครื่องมือแพทย์ตามความเสี่ยง |               | 1271330 | 500.00    |      |
| การประเมินการจัดกลุ่มเครื่องมือแพทย์ (grouping)    |               | 1271330 | 500.00    |      |

4.4 หลังจากชำระเงินเรียบร้อยแล้ว สถานะจะเปลี่ยนเป็น รอพิจารณาคำขอ

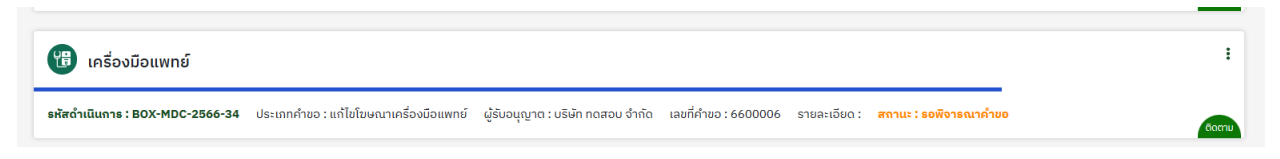

4.5 หลังจากเจ้าหน้าที่พิจารณาเรียบร้อยแล้ว สถานะจะเปลี่ยนเป็น **อนุมัต**ิ

| 🛞 เครื่องมือแพทย์               |                                        |                                   |                      |              |                 |
|---------------------------------|----------------------------------------|-----------------------------------|----------------------|--------------|-----------------|
| รหัสดำเนินการ : BOX-MDC-2566-34 | ประเภทคำขอ : แก้ไขโฆษณาเครื่องมือแพทย์ | ผู้รับอนุญาต : บริษัท ทดสอบ จำกัด | เลขที่คำขอ : 6600006 | รายละเอียด : | สถานะ : อนุมัติ |

# 5. การรับใบแก้ไขเปลี่ยนแปลงใบอนุญาต

การรับใบแก้ไขเปลี่ยนแปลงใบอนุญาตโฆษณาเครื่องมือแพทย์ ให้นำเอกสาร ใบสั่งชำระและใบเสร็จค่าคำขอฯ มายื่นที่สำนักงานคณะกรรมการอาหารและยา อาคาร ossc ชั้น 4

# 6. กรณีที่เจ้าหน้าที่ตรวจสอบแล้วจำเป็นต้องมีการแก้ไข

#### 6.1 สถานะจะเปลี่ยนเป็น **แก้ไขข้อบกพร่อง**

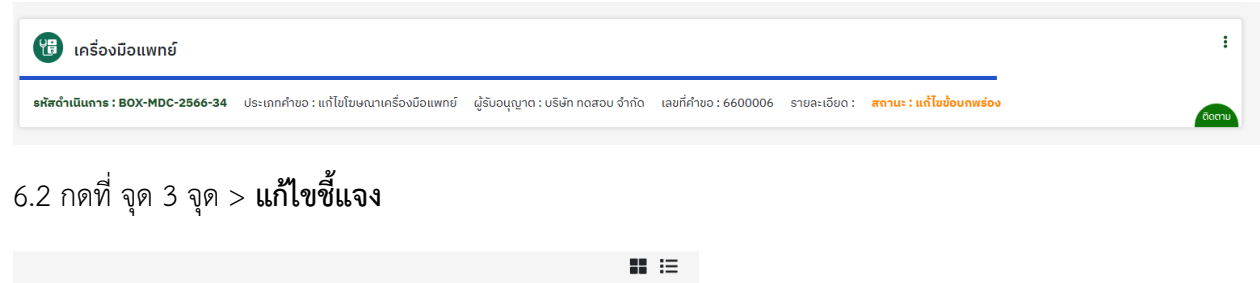

|          | 👁 ดูรายละเดียด | :   |
|----------|----------------|-----|
| เที่คำขะ | 1 ยกเล็ก       |     |
| າขอฯจ    | 🖪 แก้ไขยี่แจง  | ຕາມ |

#### 6.3 ดำเนินการแก้ไขตามคำชี้แจงของเจ้าหน้าที่ > เมื่อแก้ไขเรียบร้อยกดที่ ยืนยันการแก้ไข

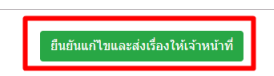

#### 6.4 กด ต้องการ > บันทึกสำเร็จ

| <ul> <li>7.1.3 หรือสือมอบสาหาจะแบบที่ 2 (ภู่ยิ่น)</li> <li>7.1.4 สำเหาปัดรประชาชนอู่มอบสาหาจ และ</li> <li>7.2 กรณีบุคคลธรรมดา</li> <li>7.2.1 สำเหาหนีอสือรับรองการจดหมะปัฒนา</li> <li>7.2.2 หน้อสือมอบสาหาจ แบบที่ 3</li> </ul>    | []<br>ยืนยันการแก้ไขและส่งเรื่อง?<br>เ <sup>สองการ</sup> ไม่ต่องการ | File 2 pdf<br>File 3 pdf<br>File 22 at m., sandrs 100 pdf   |
|----------------------------------------------------------------------------------------------------|---------------------------------------------------------------------|-------------------------------------------------------------|
| <ul> <li>7.1.3 หนังสีอมอบอ่านาจแบบที่ 2 (ผู้อื่น)</li> <li>7.1.4 สำเหาบัตรประชารมผู้ผอบอ่านาจ และ</li> <li>7.2 กรณีบุคคลรรรมดา</li> <li>7.2.1 สำเหาหนังสือรับของการจดหะเบียนพร</li> <li>7.2.2 หนังสีอมอบอ่านาจ แบบที่ 3</li> </ul> | บันทึกสำเร็จ<br>บันทึกสำเร็จ<br><sub>บันทึกปาร์จ</sub>              | File 2. pdf<br>File 3. pdf<br>File 22 a.s., sanstra 108 pdf |

#### 6.5 สถานะจะเปลี่ยนเป็น **ผู้ประกอบการแก้ไขเสร็จสิ้น**

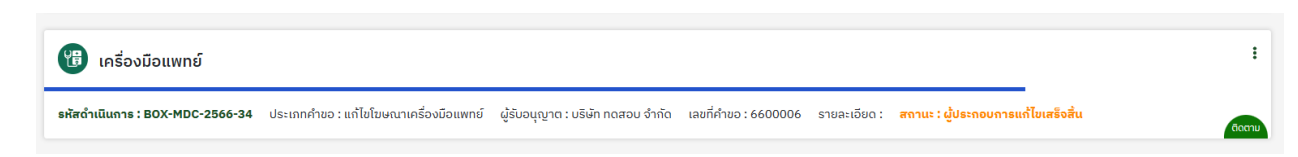